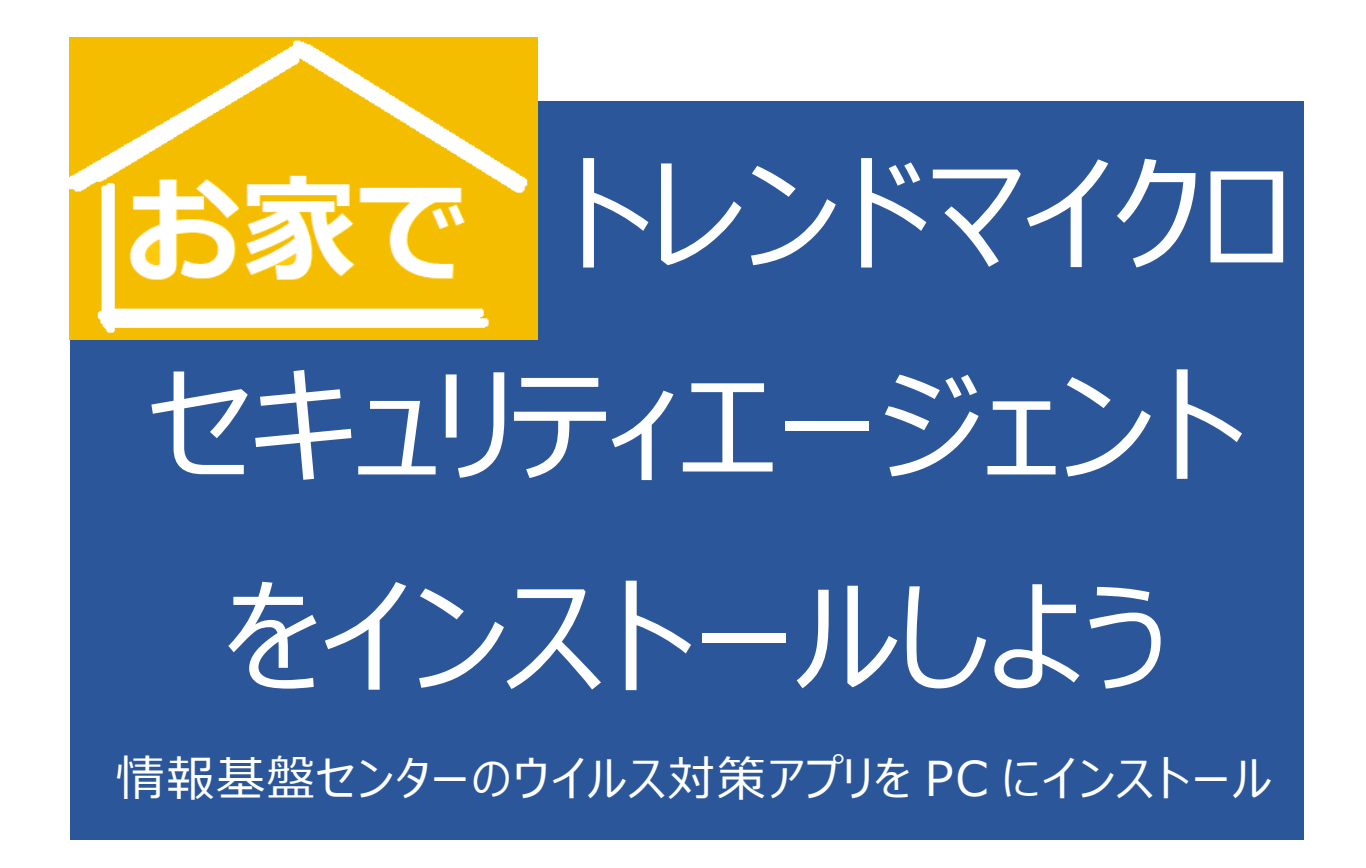

情報基盤センターが提供するウイルス対策アプリは、従来学内ネットワーク(YNUWi-Fi や有線 LAN)に 接続しないとインストールできませんでしたが、COVID-19 対応として、自宅でもインストールできるようにしま した。以下のマニュアルに従いインストールしてください。

#### 重要

機種にもよりますが、インストール作業には、30分~1時間程度の時間が必要となります。 インストール作業は、その日の最後の授業が終了した後に実施してください。

## 注意点

- 有償版のウイルス対策アプリが既にインストールされている場合は、そのまま利用して問題ありません。(セキュリティエージェントのインストールは必要ありません)
- お試し版などのウイルス対策アプリがインストールされている場合は、あらかじめアンインストールし、
   PC の再起動が必要です。
- 3. センターが以前提供していたウィルスバスターコーポレートエディションがインストールされている場合も、上書きインストールではなく、あらかじめアンインストールが必要です。
- 4. Mac 版や Android 版は、パッケージの提供ができません。

# インストール前の準備

## OS のビット数を確認しておこう:

設定 > システム > バージョン情報 の システムの種類 で OS のビット数(64 ビット/32 ビット)を確認しておく

| ← 設定          |                                                                                      | × |
|---------------|--------------------------------------------------------------------------------------|---|
| ふ ホーム         | バージョン情報                                                                              |   |
| 設定の検索         | 2                                                                                    |   |
| システム          | デバイスの仕様                                                                              |   |
| X 共有エクスペリエンス  | デバイス名<br>ブロセッサ                                                                       |   |
| カリップボード       | 実装 RAM                                                                               |   |
| ジ リモート デスクトップ | デバイス ID                                                                              |   |
| ① バージョン情報     | <b>システムの種類</b> 64 ビットオペレーティング システム、x64 ページ プロセッサ のシルターズ アクローズ クローズ インド・パレーティング システム、 |   |
|               | せん                                                                                   |   |

## • Microsoft Store 以外からアプリを入手できるよう設定を変更しておこう:

標準設定では Microsoft Store 以外からアプリをインストールできない設定になっています。 Windows スタート > 設定 > アプリ からアプリを入手する場所の選択を、「場所を選ばない」に変更しておき、 インストールが完了したら元に戻します。

|                                                                  | ←設定      | - D X                                                          |
|------------------------------------------------------------------|----------|----------------------------------------------------------------|
|                                                                  |          | アプリと機能                                                         |
|                                                                  | 設定の検索・ の | アプリを入手する場所の選択                                                  |
| インストールしようとしているアプリは、Microsoft 検<br>証済みアプリではありません                  | アプリ      | Microsoft Store だけからアプリをインストールすると、お使いの<br>デバイフナ 保護サイト からの デナナナ |
| インストール対象を Microsoft Store のアプリのみに限定する<br>と、PC の保護とスムーズな実行に役立ちます。 | 三 アプリと機能 | 場所を選ばない                                                        |
| <b>アプリを Microsoft Store から入手</b><br>アプリのおすすめの設定を変更 >             |          |                                                                |

• 不要なウイルス対策アプリはアンインストールしておこう:

アプリー覧から、センターが以前提供していたウイルスバスターコーポレートエディションや、無償版や期限切れなどで 不要なウイルス対策アプリが入っている場合は、必ずアンインストールし、その後 **PC の再起動をしておきます**。

| ← 設定               | - D X                                               |
|--------------------|-----------------------------------------------------|
| 命 ホーム              | アプリと機能                                              |
| 設定の検索              | 1.37 MB<br>2019/07/29                               |
| アプリ                | Trend Micro                                         |
| Ξ アプリと機能           | 2020/05/21                                          |
| □ 既定のアプリ           | 変更アンインストール                                          |
| 血 <u>オフライン マップ</u> | Update for Japanese Microsoft 2.31 MB<br>2014/11/15 |

## 1. インストールパッケージをダウンロードする

以降のダウンロードおよびインストールの流れを確認してから、以下の URL にアクセスしてダウンロードする https://ynuoffice365-my.sharepoint.com/:f:/g/personal/itscyb ynu jp/EmUQdMKH4kdMkwQcmfPAARcBX hfDvJ2EO1bKOucJO wOg

OneDrive での共有ファイルなので、YNU メールアカウントでのサインインが必要です。

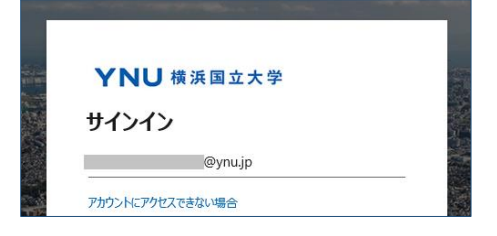

OSのビット数にあったインストールパッケージを選択してダウンロードする

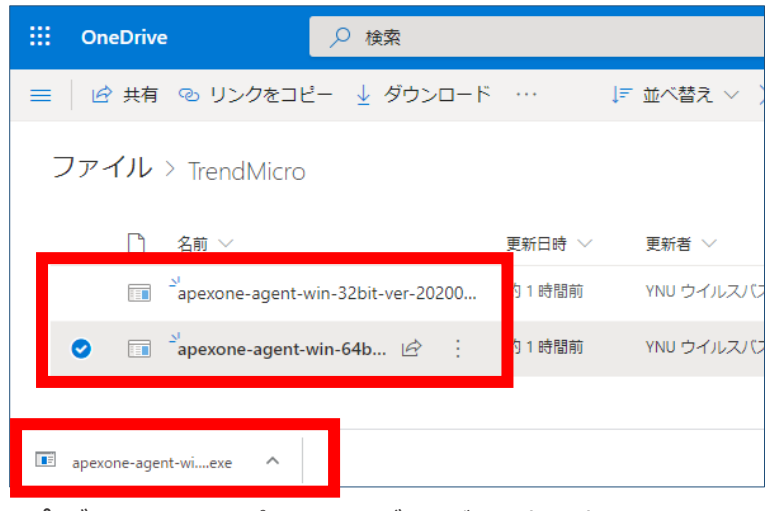

☆ダウンロードしたパッケージはブラウザの下部に表示される

| apexone-agent-winexe はお使いのデバイスに    |                                                                                                    |
|------------------------------------|----------------------------------------------------------------------------------------------------|
| ▲ 問題を起こす可能性があるため、ブロックされました。 削除 ・・・ | ▲ このアプリは、お使いのデバイスに問題 <sup>×</sup><br>を起こす可能性があります                                                                 |
| 保存(K)                              | Microsoft Defender SmartScreen によって、このアプ<br>リはダウンロードしたユーザーの人数が少ないアプリである<br>か、発行元によって署名されていないアプリであることが<br>報告されました。 |
|                                    | it- 名前: apexone-agent-win-64bit-ver-20200521 =<br>ch (2).exe<br>지 発行元: 不明                                         |
|                                    | 表示数を減らす へ<br>m<br>保持する                                                                                            |
|                                    | <del>Controlley主Concee</del> 報告する<br>詳細情報                                                                         |
|                                    | #-<br>m <b>削除 キャンセル</b> k                                                                                         |

## 2. インストールを開始する

詳細情報をクリックし、実行する

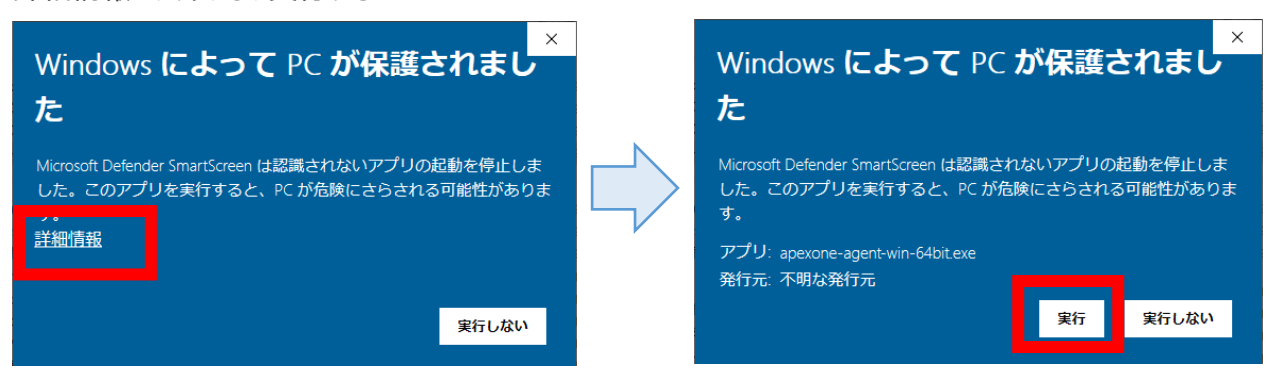

## インストールの許可を与える

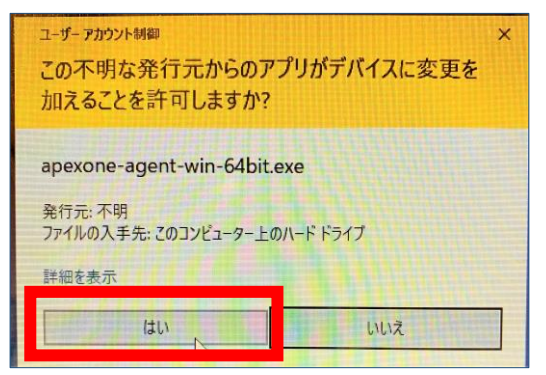

#### インストールが実行される(以下の画面が表示されるまで、数分程度待つことがあります。)

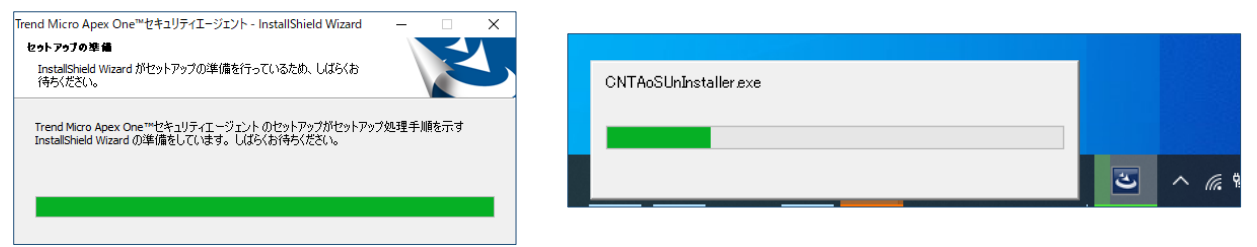

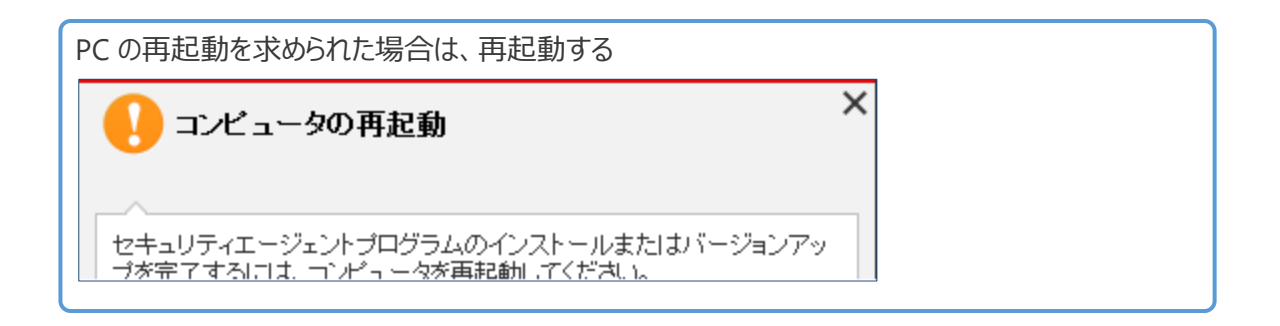

### インジケーターにアイコンが表示されればインストール完了

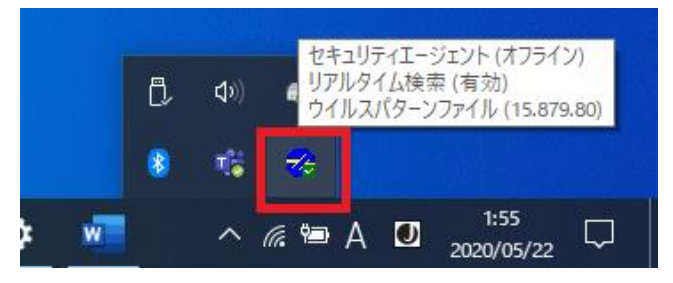

# 予約検索を有効に設定する

アプリを起動して、定期的にウイルス検索するよう予約検索を有効に設定しておく

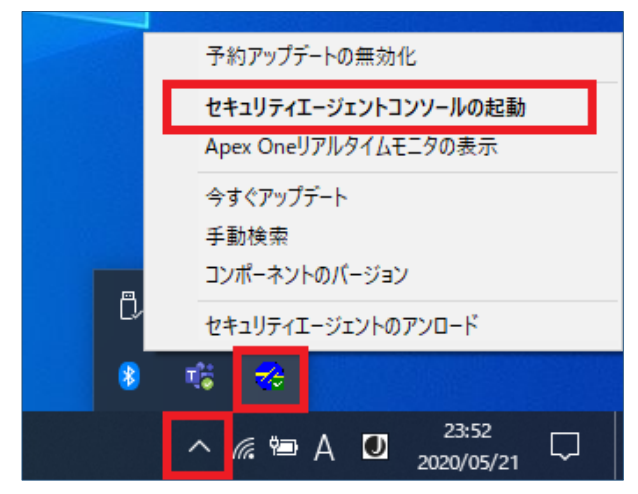

| Omethall Apex One セキュリティエー                                                                      | ジェント                   | ? _ X       | 設定                                                          |                  |      | ? _ X |
|-------------------------------------------------------------------------------------------------|------------------------|-------------|-------------------------------------------------------------|------------------|------|-------|
| 保護されてい 保護された状態であり、                                                                              | <b>ます</b><br>ソフトウェアは最新 | の状態です       | 5 予約検索                                                      | 競                | システム | Ø     |
| <b>ウイルス/不正ブログラム</b><br>2020/05/06 (水) 15:26以降<br><b>スパイウェア/グレーウェア</b><br>2020/05/06 (水) 15:26以降 | 0                      | Q<br>検索     | <ul> <li>予約検</li> <li>検索野<br/>週1回</li> <li>時刻 12</li> </ul> | 素を有効にする          |      |       |
| <b>予約検索</b><br>予約検索は無効に設定されています<br><b>ウイルスパターンファイル</b><br>前回のアップデート:未実施                         | 無効<br>15.879.80        | ↑<br>アッブデート | <ul> <li></li></ul>                                         | 奇の処理<br>余外<br>受定 |      |       |
| 🛍 🔟 🌣                                                                                           |                        | <b>s</b>    |                                                             | ок               | キャン  | セル 適用 |

# 推奨設定に戻しておく

Windows スタート > 設定 > アプリ からアプリを入手する場所の選択から「Microsoft Store のみ(推奨)」に 戻しておく(不正なアプリのインストールを防ぐことができます。)

| ← 設定     | - 🗆 X                                                             |
|----------|-------------------------------------------------------------------|
| ふ ホーム    | アプリと機能                                                            |
| 設定の検索・   | アプリを入手する場所の選択                                                     |
| アプリ      | ー<br>Microsoft Store だけからアプリをインストールすると、お使いの<br>デバイスを保護するために役立ちます。 |
| 三 アプリと機能 | Microsoft Store のみ (推奨) V                                         |
|          |                                                                   |